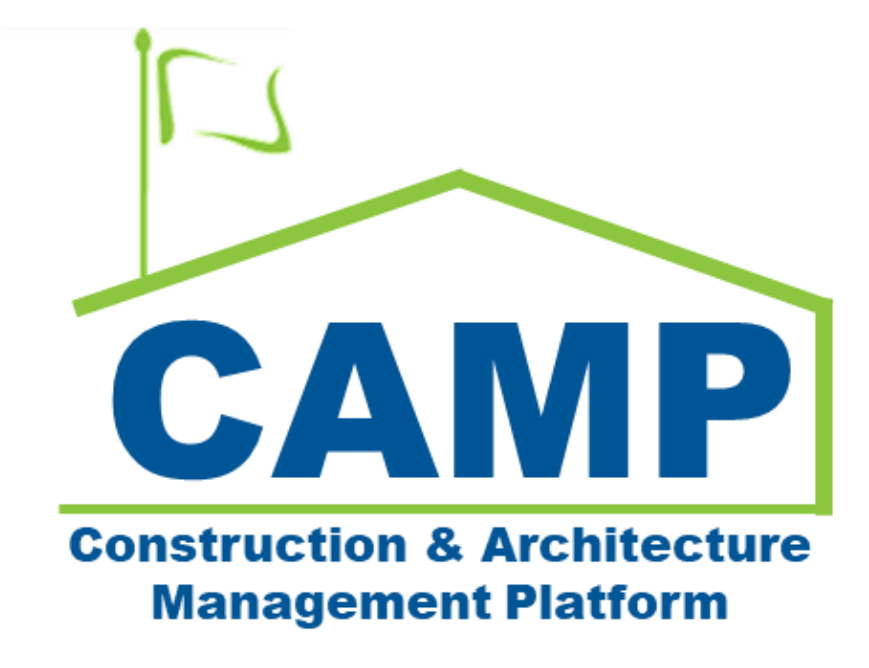

Substantial Completion Training Guide

Date Created: 10/11/2022 Date Updated: 11/11/2022

# Contents

| About                                   | 3  |
|-----------------------------------------|----|
| Workflow Diagram                        | 3  |
| Process Overview                        | 4  |
| Step-by-Step Instructions               | 4  |
| Create Substantial Completion           | 4  |
| Update Substantial Completion Request   | 6  |
| Submit Substantial Completion Request   | 7  |
| DocuSign Approve – GC, PO, SPO          | 7  |
| Attach Documents in Substantial Package | 8  |
| Create Substantial Package              | 8  |
| Attach Documents                        | 10 |
| Submit Substantial Package              | 12 |
| Approve Substantial Package – SPO, CPO  | 12 |
| Return Substantial Package – SPO, CPO   | 14 |
| PIN Sign - CPO                          | 15 |
| Recommend Substantial Completion - AEoR | 16 |
| Specify Deficiencies Required - AEoR    | 18 |
| Return to Project Officer - AEoR        | 19 |
| Resubmit to AEoR - PO                   | 20 |
| DocuSign Approve – AE DM, CPO           | 21 |
| Accept Substantial Completion - CPO     | 21 |

## About

The Substantial Completion application is used to request and approve a certificate of substantial completion for a subproject.

# Workflow Diagram

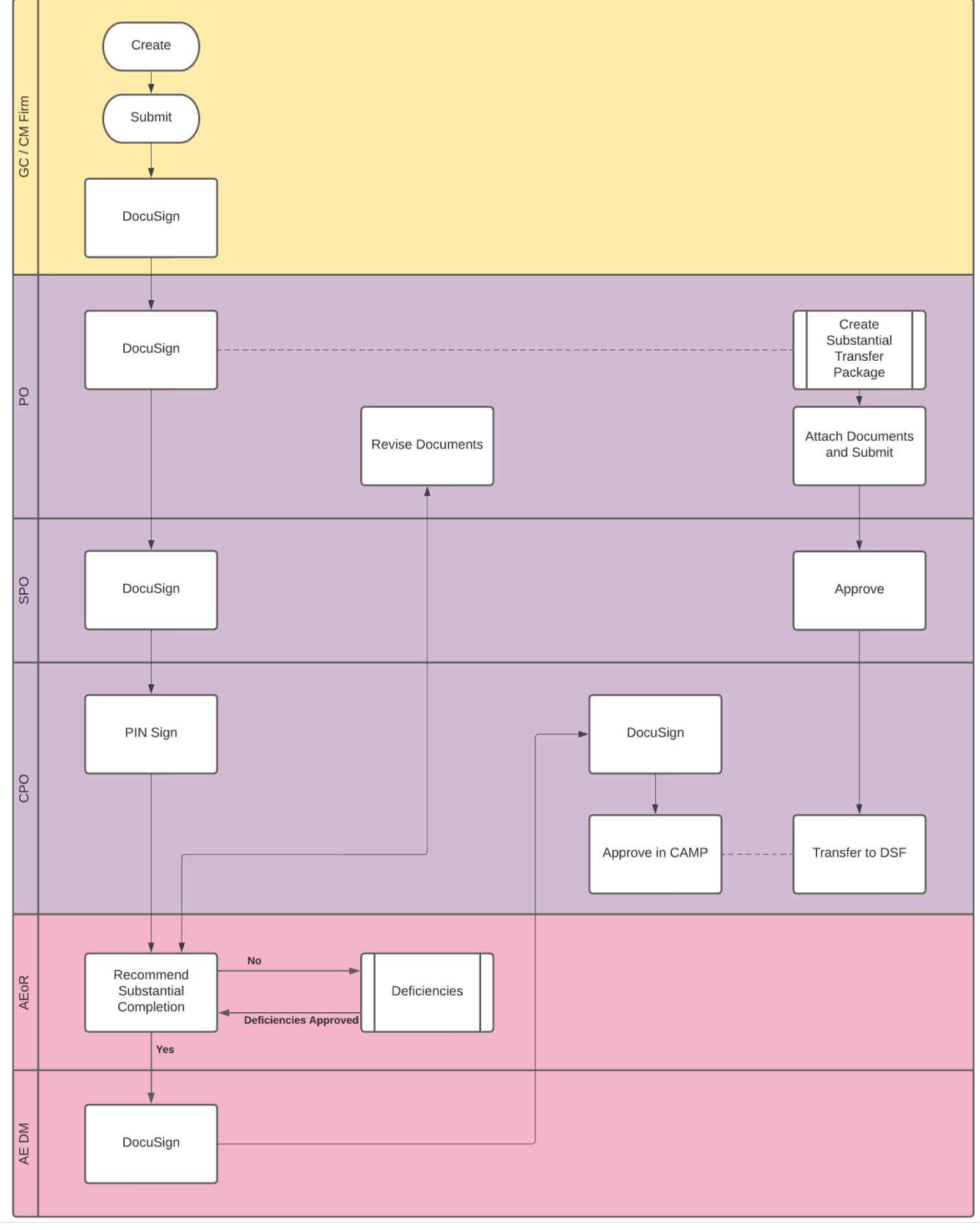

## **Process Overview**

The GC with the active project will initiate the Substantial Completion request, completing the form with all necessary dates and information. The GC submits the request requiring the DocuSign of the GC, PO, and SPO. At this time, the PO will also create and submit the Substantial Transfer Package. This is where the documents required for substantial completion will be uploaded.

The CPO needs to PIN sign the request and then the AEoR will need to determine if the Substantial Completion request is valid. Revisions to the substantial completion files should be addressed through emaild. If deficiencies are required, the AE can create the Deficiency List. The substantial completion request cannot be signed or completed until all deficiencies have been resolved.

If deficiencies are not required or the deficiency list has been approved, the AE will PIN sign and send to the DM for DocuSign. The CPO will be the final individual to DocuSign and receives a task inside of CAMP to identify the Substantial Completion date.

Upon identification of the date and approval, a Substantial Completion memo and certificate will be distributed to recipients.

## Step-by-Step Instructions

## **Create Substantial Completion**

| Role                        |               | Preceding Steps |               | Outcome                                      |
|-----------------------------|---------------|-----------------|---------------|----------------------------------------------|
| GC, CM Firm on behalf of GC | $\rightarrow$ | None.           | $\rightarrow$ | A substantial completion request is created. |

#### Steps

1. Go to 'Project Finder' > Select desired subproject

| Project Finder                     | C000015848-LS0005 - R030 Masonry 🖍 😢 Fay External REQMT-CM3 – 🗆 🗙                                           |
|------------------------------------|----------------------------------------------------------------------------------------------------|
|                                    | NEW                                                                                                    |
| Project Finder                     | ALL PROJECTS MY PROJECTS RECENT PROJECTS Q                                                                  |
| Apps                               | SCA DEVQA       Requirements       Mentor       TDX       TDX - K&R - DELTA MNTR C15635-C15848       SELECT |
| Q Search                           | Number         Name           → C000015848-LS0001         K154 Windows         ☆                            |
|                                    | → C000015848-LS0003 K224 Auditorium Upgrade ☆ /                                                             |
| Tasks                              | → C000015848-LS0004 K395 Water Heater 🖈 🖍                                                                   |
| Messages                           | → C000015848-LS0002 K678 Pre-K ☆ 🖍                                                                          |
| () Getting Started                 | → C000015848-LS0006 K730 New Building     ☆                                                                 |
|                                    |                                                                                                    |
|                                    |                                                                                                    |
|                                    |                                                                                                    |
| You last logged in Tuesday, Novemb | ar 15, 2022 at 10:55 AM Eastern Time (US & Canada) 1.9:36:76 - DEVDIAGNOSTICS 🛱 🕸 kahua                     |

2. Go to 'Apps' > Select 'Closeout' App

|        | Apps                        |              |                                                                                                    | C0000     | 5848-LS0005 - R030 Masonry 🧪 🕒 Fay Ext | ernal REQMT-CM3 | □ ×     |  |
|--------|-----------------------------|--------------|----------------------------------------------------------------------------------------------------|-----------|----------------------------------------|-----------------|---------|--|
|        |                             | $\leftarrow$ | Recent                                                                                                    |           | Q Search                               |                 |         |  |
| Ŀ      | Project Finder              |              | All Apps                                                                                                    |           | All Apps                               |                 |         |  |
|        | Apps                        | P            | Administration                                                                                                    |           | Budget >                               |                 |         |  |
| Q      | Search                      |              | Cost Management                                                                                                    |           | Bu Bulletin                            |                 |         |  |
| -      |                             |              | Document Management                                                                                                    |           | Ci Change in Conditions                |                 |         |  |
| ť      | Tasks                       |              | Index Management                                                                                                    |           | CI Closeout                            |                 |         |  |
| P      | Messages                    |              |                                                                                                    |           | Community                              |                 |         |  |
| Cl     | Closeout                    |              |                                                                                                    |           | S Contacts                             |                 |         |  |
|        | Getting Started             |              |                                                                                                    |           | 123 CSI Codes                          |                 |         |  |
| -      |                             |              |                                                                                                    |           | Daily Reports                          |                 |         |  |
|        |                             |              | $\Leftrightarrow \qquad \qquad \qquad \qquad \qquad \qquad \qquad \qquad \qquad \qquad \qquad \qquad \qquad \qquad \qquad \qquad \qquad \qquad \qquad$ | С         | De Deficiencies                        |                 |         |  |
| You la | ist logged in Tuesday, Nove | ember 15, 2  | 022 at 10:55 AM Eastern Time (US                                                                                                    | & Canada) | ■ 📕 🗐 1.9.36.76 - DEVDIAG              | NOSTICS 🕰       | t kahua |  |

3. Select the 'Substantial Completion' tab > Click 'New' > Enter required fields (Date of Substantial Completion certified by GC) > Click 'Save/Close'

**Note:** In a subproject with multiple expense contracts, you will need to select the relevant expense contract at the top of the form. Only one substantial completion request can be created per contract.

| <b>CI</b> ( | Closeout                    |              | C00001584                                        | B-LS0005 | 5 - R030 Masonry 🖋 SCA CM Firm 3          | - 🗆 ×               |
|-------------|-----------------------------|--------------|--------------------------------------------------|----------|-------------------------------------------|---------------------|
|             |                             | $\leftarrow$ | Closeout Items Substantial Completion            | n * D    | Deficiencies Commissioning Transfers FMSI |                     |
| ዾ           | Project Finder              |              |                                                  |          | \$                                        |                     |
| L.          |                             |              | Q Default C                                      | 8        | SubstantialCompletion *                   | New 🗋 🖸 🗙           |
|             | Apps                        |              | Date of Request Date of Substantial Con          | npletion | AEoR Adam SCA In House AEoR               | > SECTIONS          |
| Q           | Search                      |              |                                                  |          | ✓ DETAILS                                 | PROJECT INFORMATION |
| •           |                             |              |                                                  |          |                                           | DETAILS             |
| É           | Tasks                       |              |                                                  |          | Date of Request 11/15/2022                | SIGNATURES          |
| P           | Messages                    |              |                                                  |          | 3 State of Substantial Completion         | COMMENTS            |
| - 1         |                             |              |                                                  |          | Field is required.                        | REFERENCES          |
| CI *        | Closeout                    |              |                                                  |          |                                           |                     |
| ባ           | Getting Started             |              |                                                  |          | V DATES & WORKFLOW                        |                     |
|             |                             |              |                                                  |          | Workflow Status New                       |                     |
|             |                             |              | 0 Item(s)                                        |          | Save / Close V                            |                     |
| You la      | ist logged in Tuesday, Nove | mber 15, 2   | -<br>2022 at 10:55 AM Eastern Time (US & Canada) | =        | 1.9.36.76 - DEVDIAGNOSTICS                | 🖾 🕸 kahua           |

## **Update Substantial Completion Request**

| Role                   | Preceding Steps                        | Outcome                                              |
|------------------------|----------------------------------------|------------------------------------------------------|
| GC, CM on behalf of GC | Substantial completion request exists. | The substantial completion request has been updated. |

## Steps

1. Select the desired request to update > Click 'Edit'

| <b>CI</b> C | loseout                                                                                                    |   |      |          |       | C00001584              | 18-LSO  | 005 - 1 | R030 Masonry                              | ľ           |                | B Fa         | <b>ay External REQ</b><br>CA OM Firm 3 | мт-см | 13      | - 🗆     | ×      |
|-------------|----------------------------------------------------------------------------------------------------|---|------|----------|-------|------------------------|---------|---------|-------------------------------------------|-------------|----------------|--------------|----------------------------------------|-------|---------|---------|--------|
|             |                                                                                                    | ← | Clos | eout Ite | ms    | Substantial Complet    | ion     | Defici  | encies Com                                | missionir   | ng Tran        | nsfers       | FMSI                                   |       |         |         |        |
| 0           |                                                                                                    |   | Ħ    | <b>-</b> | <     | NEW                    |         |         | SEND EDIT                                 | VIEW        | DELETE         | HISTORY      | GÐ URL                                 | 8     |         |         |        |
| Ŀ           | Project Finder                                                                                                    |   | Q    | Default  | ~     | G                      | 향       |         | Substantial (                             | completio   | ion            |              |                                        |       | Preview | 0:      | :: ×   |
|             | Apps                                                                                                    |   | Date | of Reque | st    | Date of Substantial Co | mpletio | 1       | ✓ PROJEC                                  | INFORM      | ATION          |              |                                        |       |         | > SEC   | TIONS  |
| Q           | Search                                                                                                    |   | _    | 11/15    | /2022 | 1                      |         |         | Expense                                   | Contract    | C00001         | 15848 - LSOO | 05 - SCA GC 1                          |       | PROJEC  |         | MATION |
|             |                                                                                                    |   |      |          |       |                        |         |         | Building I                                | D           | R030 M<br>R030 | lasonry      |                                        |       | DETAIL  | S WORKE | LOW    |
| Ē           | Tasks                                                                                                    |   |      |          |       |                        |         |         | Design N                                  | umber       | D01786         | 55           |                                        |       | SIGNAT  |         |        |
|             |                                                                                                    |   |      |          |       |                        |         |         | LLW                                       |             | 108166         | - EXTERIOR   | MASONRY                                |       | SIGNAI  | URES    |        |
|             | Messages                                                                                                    |   |      |          |       |                        |         |         | General C                                 | ontractor   | - Fay Exte     | ernal REQM   | I-CM3                                  |       | COMME   | NTS     |        |
|             |                                                                                                    |   |      |          |       |                        |         |         | Senior Pr                                 | oject Offic | cer Noah S     | CA PM-CM-S   | SPO                                    |       | REFERE  | NCES    |        |
| CI          | Closeout                                                                                                    |   |      |          |       |                        |         |         | Chief Project Officer Donna SCA PM-CM-CPO |             |                |              |                                        |       |         |         |        |
| da          | Getting Started                                                                                                    |   |      |          |       |                        |         |         | AEoR                                      |             | Adam S         | SCA In House | e AEoR                                 |       |         |         |        |
|             | outing outred                                                                                                    |   |      |          |       |                        |         |         | ✓ DETAILS                                 |             |                |              |                                        | _     |         |         |        |
|             |                                                                                                    |   |      |          |       |                        |         |         |                                           |             |                |              |                                        |       |         |         |        |
|             |                                                                                                    |   |      |          |       | 1 Item(s)              |         |         | Submit fo                                 | r Approva   | al             |              |                                        |       |         |         |        |
| You las     | You last logged in Tuesday, November 15, 2022 at 10:55 AM Eastern Time (US & Canada) 🗮 📔 🗐 1.9.36.76 - DEVDIAGNOSTICS 🛱 🇱 kahua |   |      |          |       |                        |         |         |                                           |             |                |              |                                        |       |         |         |        |

2. Update fields as required > Click 'Save/Close'

| <b>CI</b> C | Cl Closeout C000015848-LS0005 - R030 Masonry 🖉 😌 Fay External REQMT-CM3 - 🗆 🗙 |                             |                                |                                       |                     |  |  |  |  |  |
|-------------|-------------------------------------------------------------------------------|-----------------------------|--------------------------------|---------------------------------------|---------------------|--|--|--|--|--|
|             |                                                                               | Closeout Items              | Substantial Completion Defin   | ciencies Commissioning Transfers FMSI |                     |  |  |  |  |  |
| 0           |                                                                               |                             | NEW                            | GD URL 🙀                              |                     |  |  |  |  |  |
| Ŀ           | Project Finder                                                                | Q Default ∽                 | C 4 🗊                          | SubstantialCompletion                 | Edit 🛯 🕻 🗙          |  |  |  |  |  |
|             | Apps                                                                          | Date of Request             | Date of Substantial Completion | AEoR Adam SCA In House AEoR           | > SECTIONS          |  |  |  |  |  |
| Q           | Search                                                                        | 11/15/20                    | 22                             |                                       | PROJECT INFORMATION |  |  |  |  |  |
| ~           |                                                                               | _                           | ,                              |                                       | DETAILS             |  |  |  |  |  |
| <b></b>     | Tasks                                                                         |                             |                                | Date of Request 11/15/2022            | DATES & WORKFLOW    |  |  |  |  |  |
| <b>B</b>    | M                                                                             |                             |                                | Date of Substantial Completio         | COMMENTS            |  |  |  |  |  |
| Ľ           | messages                                                                      |                             |                                | 11/17/2022                            | REFERENCES          |  |  |  |  |  |
| CI          | Closeout                                                                      |                             |                                | Date of Substantial Completion        |                     |  |  |  |  |  |
| d           | Cotting Started                                                               |                             |                                | V DATES & WORKFLOW                    |                     |  |  |  |  |  |
| 0           | Setting Started                                                               |                             |                                |                                       |                     |  |  |  |  |  |
|             |                                                                               |                             |                                | 2 worknow Status Dratt                |                     |  |  |  |  |  |
|             |                                                                               |                             | 1 Item(s)                      | Save / Close ×                        |                     |  |  |  |  |  |
| You la      | st logged in Tuesday, Novem                                                   | er 15, 2022 at 10:55 AM Eas | ern Time (US & Canada) 📃 📕     | E 1.9.36.76 - DEVDIAGNOSTICS          | 🖻 🕸 kahua           |  |  |  |  |  |

| Role                   |               | Preceding Steps                        |               | Outcome                                               |
|------------------------|---------------|----------------------------------------|---------------|-------------------------------------------------------|
| GC, CM on behalf of GC | $\rightarrow$ | Substantial completion request exists. | $\rightarrow$ | A DocuSign is sent to the GC/CM Firm on behalf of GC. |

#### Step

Select substantial completion request > Click 'Submit'

| <b>CI</b> C | loseout                     |            |                  |           | C000015848-LS                | 0005 - I | R030 Mas     | onry 🧪                                   | E Fay                                    | Y External REQMT-C      | 43 -    | - 🗆       | ×     |
|-------------|-----------------------------|------------|------------------|-----------|------------------------------|----------|--------------|------------------------------------------|------------------------------------------|-------------------------|---------|-----------|-------|
|             |                             | ←          | Closeout I       | ltems .   | Substantial Completion       | Defici   | encies       | Commissioning                            | g Transfers I                            | FMSI                    |         |           |       |
| 0           |                             |            | ■ 🗗              | <         | NEW                          |          | SEND         | EDIT VIEW (                              | DELETE HISTORY                           | GƏ URL 😫                |         |           |       |
| Ë           | Project Finder              |            | Q Defa           | ult 🗸     | G &                          |          | Substan      | itial Completion                         | n                                        |                         | Preview | 0:        | ×     |
|             | Apps                        |            | Date of Requ     | uest      | Date of Substantial Complete | ion      | ∽ PRC        | JECT INFORMA                             | ATION                                    |                         |         | > SECT    | IONS  |
| Q           | Search                      |            | 11/              | 15/2022   | 1                            |          | Expe         | ense Contract                            | C000015848 - LS000<br>R030 Masonry       | )5 - SCA GC 1 -         | PROJEC  | CT INFORM | ATION |
| P           | Tasks                       |            |                  |           |                              |          | Buil         | ding ID<br>ign Number                    | R030<br>D017865                          |                         | DATES   | & WORKFLO | wc    |
| P           | Messages                    |            |                  |           |                              |          | Gen<br>Proj  | eral Contractor<br>ect Officer           | Fay External REQMT                       | MASUNRY<br>-CM3<br>-CM3 | COMM    | ENTS      |       |
| CI          | Closeout                    |            |                  |           |                              |          | Seni<br>Chie | ior Project Office<br>of Project Officer | r Noah SCA PM-CM-SI<br>Donna SCA PM-CM-G | PO<br>CPO               |         |           |       |
| ባ           | Getting Started             |            |                  |           |                              |          | AEO          | K                                        | Adam SCA In House                        | ALOR                    |         |           |       |
|             |                             |            |                  |           |                              |          | 2<br>Subr    | nit for Approval                         |                                          |                         |         |           |       |
| You la:     | st logged in Tuesday, Nover | mber 15, 2 | 2022 at 10:55 Al | M Eastern | Time (US & Canada)           | = 11     | E            |                                          | 1.9.36.76 - DEV                          | DIAGNOSTICS             | 应       | 綾 k       | ahua  |

## DocuSign Approve – GC, PO, SPO

| Role                 | Preceding Steps                 | Outcome                            |
|----------------------|---------------------------------|------------------------------------|
| Order: CC > PO > SPO | <br>Substantial Completion      | <br>Substantial completion request |
| 01del. GC > PO > 3PO | <br>request has been submitted. | <br>is DocuSigned.                 |

Steps

- 1. Go to email account (external) > Select email titled 'Certificate of Substantial Completion'
- 2. Click 'Review Document' button in email
- Click 'Continue' > Click 'Sign' button on the document > Select desired signature details > Click 'Adopt and Sign' button > Click 'Finish' button

## Attach Documents in Substantial Package Create Substantial Package

| Role                   |               | Preceding Steps                                    |               | Outcome                                       |
|------------------------|---------------|----------------------------------------------------|---------------|-----------------------------------------------|
| PO, CM Project Manager | $\rightarrow$ | Substantial completion request has been submitted. | $\rightarrow$ | Documents attached and request is PIN Signed. |

#### Steps

1. Go to 'Project Finder' > Select desired subproject

| Project Finder                         | C000015848-LS0005 - R030 Masonry 🧨 SCA CM Firm 3 – 🗆 ×                                             |   |
|----------------------------------------|----------------------------------------------------------------------------------------------------|---|
| <b></b>                                | NEW                                                                                                |   |
| Project Finder                         | ALL PROJECTS MY PROJECTS RECENT PROJECTS Q                                                         |   |
| Apps                                   | SCA DEVQA > Requirements > Mentor > TDX > TDX - K&R - DELTA MNTR C15635-C15848 SELECT              |   |
| Q Search                               | Number         Name           →         C000015848-LS0001         K154 Windows         ☆         ✓ |   |
|                                        | → C000015848-LS0003 K224 Auditorium Upgrade                                                        |   |
|                                        | → C000015848-LS0004 K395 Water Heater ☆ 🖍                                                          |   |
| Messages                               | → C000015848-LS0002 K678 Pre-K ☆ 🖉                                                                 |   |
| () Getting Started                     | → C000015848-LS0006 K730 New Building                                                              |   |
|                                        | → C000015848-LS0005 R030 Masonry                                                                   | - |
|                                        |                                                                                                    |   |
|                                        |                                                                                                    |   |
| You last logged in Tuesday, November 1 | 5, 2022 at 10:55 AM Eastern Time (US & Canada) 1.9.36.76 - DEVDIAGNOSTICS 🖻 🕸 kahua                | Ĵ |

2. Go to 'Apps' > Select 'Closeout' App

|        | Apps                         |            |                                  | C0000     | 5848-LS0005 - R030 I | Masonry 🧨 | Fay External REQMT-CM3<br>SCA CM Firm 3 | -  |      | ×    |
|--------|------------------------------|------------|----------------------------------|-----------|----------------------|-----------|-----------------------------------------|----|------|------|
|        |                              | ←          | Recent                           |           | Q Search             |           |                                         |    |      |      |
| Ŀ      | Project Finder               |            | All Apps                         |           | All Apps             |           |                                         |    |      |      |
|        | Apps                         |            | Administration                   |           | Budget               | >         |                                         |    |      |      |
| 0      | Search                       |            | Cost Management                  |           | <b>Bu</b> Bulletin   |           |                                         |    |      |      |
| ~      | ocuron                       |            | Document Management              |           | Ci Change in Cond    | ditions   |                                         |    |      |      |
| P      | Tasks                        |            | Index Management                 |           | Cl Closeout          |           |                                         |    |      |      |
| P      | Messages                     |            |                                  |           | Community            |           |                                         |    |      |      |
| CI     | Closeout                     |            |                                  |           | Contacts             |           |                                         |    |      |      |
| ር      | Getting Started              |            |                                  |           | 123 CSI Codes        |           |                                         |    |      |      |
|        |                              |            |                                  |           | Daily Reports        |           |                                         |    |      |      |
|        |                              |            | $\Rightarrow$                    | С         | De Deficiencies      |           |                                         |    |      |      |
| You la | ist logged in Tuesday, Nover | mber 15, 2 | 022 at 10:55 AM Eastern Time (US | & Canada) | ≡ Ⅱ 🗉                |           | 1.9.36.76 - DEVDIAGNOSTICS              | ۶. | 耧 ka | ihua |

3. Select the 'Transfers' tab > Click 'New' > Select the 'Type' to be **Substantial Package** > Select 'Next'

| <b>CI</b> C                               | Closeout                         |              |                                           | C000015848-LS      | 0005 - R030 Ma | sonry 🧨       | 8         | Fay External REQMT-CM3<br>SCA CM Firm 3 | ) - |     | ×    |
|-------------------------------------------|----------------------------------|--------------|-------------------------------------------|--------------------|----------------|---------------|-----------|-----------------------------------------|-----|-----|------|
|                                           |                                  | $\leftarrow$ | Closeout Items Subst                      | tantial Completion | Deficiencies   | Commissioning | Transfers | FMSI                                    |     |     |      |
| ئا<br>₩<br>α                              | Project Finder<br>Apps<br>Search |              | E P ← NEW<br>C Transfers<br>↓ Nur<br>Type |                    |                | 3             |           | -                                       |     | ×   |      |
| P                                         | Tasks                            |              |                                           |                    |                |               |           |                                         |     |     |      |
| de se se se se se se se se se se se se se | Messages                         |              |                                           |                    |                |               |           |                                         |     |     |      |
| CI                                        | Closeout                         |              |                                           |                    |                |               |           |                                         |     |     |      |
|                                           | Getting Started                  |              | Next 4                                    |                    |                |               |           |                                         |     |     |      |
|                                           |                                  |              |                                           |                    |                | 0 Item(s)     |           |                                         |     |     |      |
| You la                                    | st logged in today at 1:19       | PM Easte     | rn Time (US & Canada)                     |                    |                |               | 1.9.36.76 | DEVDIAGNOSTICS                          | Â   | 耧 k | ahua |

4. Click 'Save/Close'

| <b>CI</b> C | loseout                    |              |                      | C000015            | 848-LS000 | 5 - R030 Masonry 🖍 Star Masonry Star CM Firm 3  | 13 — 🗆 X                       |
|-------------|----------------------------|--------------|----------------------|--------------------|-----------|-------------------------------------------------|--------------------------------|
|             |                            | $\leftarrow$ | Closeout Items       | Substantial Compl  | letion De | ficiencies Commissioning Transfers * FMSI       |                                |
|             |                            |              | 🗉 🖯 <                | NEW                |           | ŧ                                               |                                |
| Ë           | Project Finder             |              | Q, Default ∽         | G                  | 8         | Transfer                                        | * Edit 📋 🖸 🗙                   |
|             | Apps                       |              | ↓ Number Type        | e References DEBUG | 3         | Senior Project Officer<br>Chief Project Officer | > SECTIONS                     |
| Q           | Search                     |              |                      |                    |           | Vice President                                  | PROJECT INFORMATION<br>DETAILS |
| <b></b>     | Taska                      |              |                      |                    |           | ✓ DETAILS                                       | DATES & WORKFLOW               |
|             | IdSKS                      | - 1          |                      |                    |           | Number 0002                                     | TRANSFER PACKAGE               |
| 4           | Messages                   | - 1          |                      |                    |           | Type Substantial Package                        | REVIEWERS                      |
| CI *        | Closeout                   |              |                      |                    |           | ✓ DATES & WORKFLOW                              | REFERENCE                      |
| _           |                            |              |                      |                    |           | Workflow Status                                 |                                |
| \$          | Expenses                   |              |                      |                    |           | Assigned To                                     |                                |
| zh          | Catting Startad            |              |                      |                    |           | 1                                               |                                |
|             |                            |              |                      | 0 Item(s)          |           | Save / Close V                                  |                                |
| You la      | st logged in today at 1:19 | PM Easter    | n Time (US & Canada) |                    | =         | 1.9.36.76 - DEVDIAGNOSTICS                      | 🛍 🕸 kahua                      |

#### **Attach Documents**

| Role                   | Preceding Steps                       | Outcome                                          |
|------------------------|---------------------------------------|--------------------------------------------------|
| PO, CM Project Manager | Substantial package has been created. | → Items are attached to the substantial package. |

#### Steps

1. Select the substantial package > Select 'Edit'

| <b>ci</b> c | loseout                    |              |                |       | CO             | 00015848-L | S0005 | - R030 Masonry 🧪                                                          | Fay External REQMT-CM<br>SCA CM Firm 3 | 13 _                  |           |
|-------------|----------------------------|--------------|----------------|-------|----------------|------------|-------|---------------------------------------------------------------------------|----------------------------------------|-----------------------|-----------|
|             |                            | $\leftarrow$ | Closeout I     | tems  | Substantial    | Completion | Def   | ciencia Commissioning Transfers                                           | FMSI                                   |                       |           |
| 0           |                            |              | <b>=</b>       | <     | NEW            |            |       | SEND EDIT DELETE HISTORY                                                  | ⊃URL ġ                                 |                       |           |
| Ŀ           | Project Finder             |              | Q Defau        | ult 🗸 | G              | ŧ          |       | Transfer                                                                  |                                        | Preview               | ) :: ×    |
|             | Apps                       |              | ↓ Number       | Туре  |                | References | DEBI  | ✓ PROJECT INFORMATION                                                     |                                        | >                     | SECTIONS  |
| Q           | Search                     |              | 0002           | Subst | antial Package |            | 1249  | Expense Contract C000015848 - LS                                          | 60005 - SCA GC 1 -                     | PROJECT IN            | FORMATION |
|             |                            | -            |                |       |                |            |       | R030 Masonry<br>Building ID R030                                          |                                        | DETAILS<br>DATES & WO | ORKFLOW   |
| É           | Tasks                      | - 1          |                |       |                |            |       | Design Number D017865                                                     | OR MASONRY                             | TRANSFER F            | PACKAGE   |
| 4           | Messages                   | - 1          |                |       |                |            |       | Project Officer Fay External REQ<br>Senior Project Officer Noah SCA PM-CI | MT-CM3<br>M-SPO                        | REVIEWERS             |           |
| CI          | Closeout                   |              |                |       |                |            |       | Chief Project Officer Donna SCA PM-0                                      | CM-CPO                                 | REFERENCE             |           |
| \$          | Expenses                   |              |                |       |                |            |       | ✓ DETAILS                                                                 |                                        |                       |           |
| zh          | Catting Startad            |              |                |       |                |            |       | Number 0002                                                               |                                        |                       |           |
|             |                            |              |                |       | 1 Item(s)      |            |       | Submit                                                                    |                                        |                       |           |
| You las     | st logged in today at 1:19 | PM Eastern   | Time (US & Car | nada) |                |            |       | 1.9.36.                                                                   | 76 - DEVDIAGNOSTICS                    | £                     | 🕸 kahua   |

2. In the Transfer Package section, there will be a list of required documents to upload. In the appropriate row, select '...' > Click 'Select File'

Note: You must Save the record once before the items will show up in the Transfer package.

| CI Clo   | seout                     |                |               | C00          | 00015848-LS0005 - I       | R030 Masonry   | ľ        | Fay ED<br>SCA CM   | tternal REQMT-CM3<br>4 Firm 3 | -      | - (     | 3      | ×  |
|----------|---------------------------|----------------|---------------|--------------|---------------------------|----------------|----------|--------------------|-------------------------------|--------|---------|--------|----|
| ≡        | Closeout Items            | Substantial    | Completion    | Deficiencies | Commissioning             | Transfers      | FMSI     |                    |                               |        |         |        |    |
|          | 🗉 🗦 <                     | NEW            |               | GD URL 🖞     |                           |                |          |                    |                               |        |         |        |    |
| Ŀ        | Q Default 🗸               | C              | 8             | Transfer     |                           |                |          |                    |                               | Edit   | 2       | 0      | ×  |
|          | ↓ Number Type             |                | References    | ✓ TRANSFE    | ER PACKAGE                |                |          |                    |                               |        | > SE    | CTION  | ۱S |
| 0        | 0002 Substa               | antial Package |               |              |                           |                |          |                    |                               | PROJEC | CT INFO | RMATIC | л  |
| Q        |                           |                |               | TITLE        |                           |                | REQUIRED | FILE PO            | COMMENT                       | DETAIL | S       |        |    |
| <b>1</b> |                           |                |               | Substan      | tial Completion Tracking  | Slip           |          |                    |                               | DATES  | & WORK  | FLOW   |    |
| E        |                           |                |               | AEoR Pu      | inch List                 |                |          | SELECT FIL         | E                             | TRANS  | FER PAC | KAGE   |    |
| <b>P</b> |                           |                |               | Open IFA     | A Reports for each Trade  | (per DOB/FID#) |          |                    |                               | REVIEW | ERS     |        |    |
| CI       |                           |                |               | BCC Full     | Report per DOB/FID App    | olication      |          |                    |                               | REFERE | NCE     |        |    |
|          |                           |                |               | Final Tr's   | s or Copy of Inspection R | eports         | <b>~</b> |                    |                               |        |         |        | -  |
| \$       |                           |                |               | Fully Exc    | cuted ACP 4,5,7 or 21     |                |          |                    |                               |        |         |        |    |
| dh       |                           |                |               | Credit P     | CO/CO for Omited Work     |                |          |                    |                               |        |         |        |    |
|          | -                         | 1 Item(s)      |               | Save / Clo   | ose ~                     |                |          |                    |                               |        |         |        |    |
| You last | logged in today at 1:19 P | M Eastern Time | (US & Canada) |              | = 11                      | E              |          | 1.9.36.76 - DEVDIA | GNOSTICS                      | 虚      | 蔱       | kahu   | Ja |

3. To mark an item as not required, unselect the 'Required' checkbox for that row > Enter a 'PO Comment'.

| CI Clo   | oseout          |         |               |            | c                         | :000015848-LS000               | 5 - R030 Masc | onry 🧪   | Fay External REQMT<br>SCA CM Firm 3 | СМЗ | -          |
|----------|-----------------|---------|---------------|------------|---------------------------|--------------------------------|---------------|----------|-------------------------------------|-----|------------|
| =        | Closeout I      | tems    | Substantial   | Completi   | ion Deficienci            | es Commissionin                | g Transfers   | s * FMSI |                                     |     |            |
| 0        | ■ 🗜             | <       | NEW           |            | GƏ URL 😫                  |                                |               |          |                                     |     |            |
| Ŀ        | Q Defau         | lt 🗸    | G 4           |            | Transfer                  |                                |               |          |                                     | *   | Edit [     |
|          | ↓ Number        | Туре    |               | Referer    | ✓ TRANSFER                | PACKAGE                        |               |          |                                     |     | >          |
| 0        | 0002            | Substar | ntial Package |            |                           |                                |               |          |                                     | F   | PROJECT IN |
| Q        |                 |         |               |            | TITLE                     |                                | REQUIRED      | FILE     | PO COMMENT                          | C   | ETAILS     |
| <b>P</b> |                 |         |               |            | Substantia                | I Completion Tracking          | $\checkmark$  |          |                                     |     | DATES & W  |
|          |                 |         |               |            | AEoR Pund                 | h List                         |               |          |                                     | 1   | RANSFER    |
| <b>P</b> |                 |         |               |            | Open IFA F<br>(per DOB/F  | eports for each Trade<br>FID#) |               |          |                                     | F   | REVIEWERS  |
| CI *     |                 |         |               |            | BCC Full R<br>Application | eport per DOB/FID              |               |          | Reason why file is not required     | F   | REFERENCE  |
| 01 *     |                 |         |               |            | Final Tr's o              | r Copy of Inspection           |               |          |                                     |     |            |
| \$       |                 |         |               |            | Fully Excut               | ed ACP 4,5,7 or 21             |               |          |                                     |     |            |
| d        |                 |         |               |            | Credit PCC                | /CO for Omited Work            |               |          |                                     |     |            |
|          |                 |         |               |            | Save / Close              | · ·                            |               |          |                                     |     |            |
| Voulast  | logged in today | 1 Iter  | m(s)          | (US & Cana |                           | _                              |               |          |                                     | ſ   | 5          |
| roulast  |                 |         |               |            | ada)                      |                                |               |          |                                     | Ľ   |            |

4. Select 'Save/Close'

| Cl Clo   | seout    |          |         |               |        |           |      | C000                              | 015848-LS0005    | 5 - R030 Maso | nry 🧨          |  | Fay External REQMT-CM<br>SCA CM Firm 3 | 13 —       |  |
|----------|----------|----------|---------|---------------|--------|-----------|------|-----------------------------------|------------------|---------------|----------------|--|----------------------------------------|------------|--|
| =        | Clos     | seout It | ems     | Substan       | tial ( | Completi  | on   | Deficiencies                      | Commissioning    | g Transfers   | * FMSI         |  |                                        |            |  |
| .        | ₽        | Ð        | <       | NEW           |        |           | Ð    | URL 😫                             |                  |               |                |  |                                        |            |  |
| Ê        | Q        | Defau    | lt 🗸    | G             | 슝      |           | Trar | Fransfer                          |                  |               |                |  |                                        |            |  |
|          | ↓ Nu     | umber    | Туре    |               |        | Referer   |      | Workflow Status                   | Active           |               |                |  |                                        | >          |  |
| 0        | 0002     |          | Subs    | tantial Packa | ige    |           |      | Assigned To                       |                  |               |                |  |                                        | PROJECT IN |  |
| ~        |          |          |         |               |        |           | ~    | TRANSFER PACI                     | AGE              |               |                |  |                                        | DETAILS    |  |
| <b>P</b> |          |          |         |               |        |           | Ē    |                                   | UIUL             |               |                |  |                                        | DATES & W  |  |
| _14      |          |          |         |               |        |           |      | TITLE                             |                  | REQUIRED      | FILE           |  | PO COMMENT                             | REVIEWERS  |  |
|          |          |          |         |               |        |           |      | Substantial Com<br>Slip           | pletion Tracking |               | Details.pdf    |  |                                        | COMMENT:   |  |
| CI *     |          |          |         |               |        |           |      | AEoR Punch List                   |                  |               | Summary.pdf    |  |                                        | REFERENCE  |  |
| A state  |          |          |         |               |        |           |      | Open IFA Report<br>(per DOB/FID#) | s for each Trade |               | 822.Topic2.pdf |  |                                        |            |  |
| P        |          |          |         |               |        |           |      | BCC Full Report<br>Application    | per DOB/FID      |               |                |  | Reason why file is not requir          |            |  |
| zh       |          |          |         |               |        |           |      | Final Tr's or (                   | Inspection       | _             |                |  |                                        |            |  |
|          |          |          | 1       | ltem(s)       |        |           |      | Save / Close                      |                  |               |                |  |                                        |            |  |
| You last | logged i | n today  | at 1:19 | PM Eastern T  | ime (  | US & Cana | da)  |                                   | =                |               |                |  | 1.9.36.76 - DEVDIAGNOSTICS             | <u>ه</u>   |  |

| Submit | Substantial | Package |
|--------|-------------|---------|
|--------|-------------|---------|

| Role                    | Preceding Steps                     |               | Outcome                       |
|-------------------------|-------------------------------------|---------------|-------------------------------|
| DO (CNA Draigat Managar | <br>All files have been uploaded or |               | Transfer package is submitted |
| PO/CIVI Project Manager | marked as not required.             | $\rightarrow$ | to the SPO and CPO.           |
| Chara                   |                                     |               |                               |

#### Step

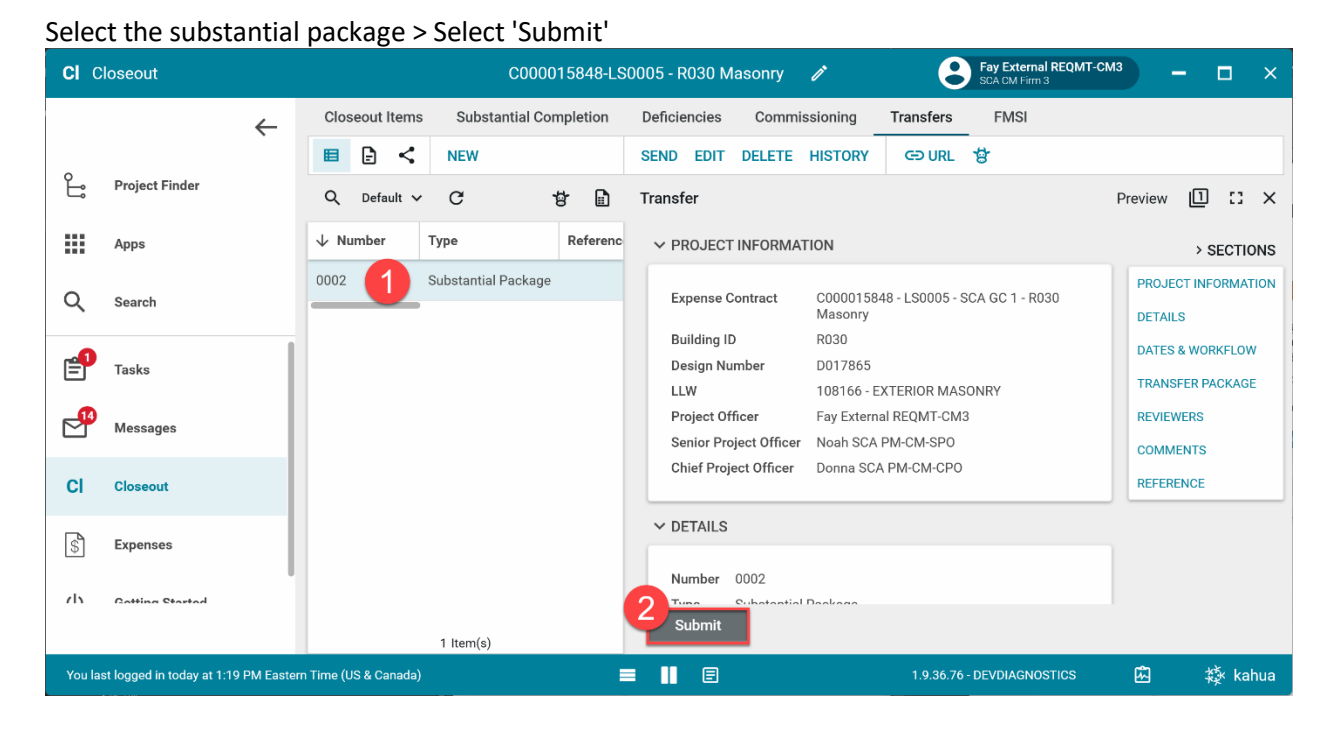

## Approve Substantial Package – SPO, CPO

| Role             |               | Preceding Steps                | _             | Outcome                       |
|------------------|---------------|--------------------------------|---------------|-------------------------------|
| Order: SPO > CPO | $\rightarrow$ | Substantial package submitted. | $\rightarrow$ | Transfer package is approved. |

#### Steps

1. Go to 'Tasks' > Select the Substantial Package Task

| ( | <b>)</b> 1   | Tasks                    |                 |                            |        | SC/                     | A DEVQA       |           |           | Noah<br>SCA Se    | SCA PM-CM-SPO | - |      | ×    |
|---|--------------|--------------------------|-----------------|----------------------------|--------|-------------------------|---------------|-----------|-----------|-------------------|---------------|---|------|------|
|   |              |                          | $\leftarrow$    | ≅ List<br>Active ✓         | SHAR   | RE                      |               |           |           |                   |               |   |      | \$   |
| f | _ <b>^ ^</b> | Project Finder           |                 | Q = View: Defau            | ult 👻  |                         |               |           |           |                   |               |   |      |      |
|   |              |                          |                 | FROM                       | s      | UBJECT                  | DATE ASSIGNED | DUE DATE  | APP       | PROJECT           |               |   |      |      |
|   |              | Apps                     |                 | Fay External REQI 2        | 3 Si   | ubstantial Package 0002 | 11/17/2022    |           | Transfers | R030 Masonry      |               |   |      |      |
| C | ર            | Search                   | 0               |                            |        |                         |               | 1 Item(s) |           |                   |               |   |      |      |
| C | •            | Tasks                    | Y               |                            |        |                         |               |           |           |                   |               |   |      |      |
| ٥ | <b>-P</b>    | Messages                 |                 |                            |        |                         |               |           |           |                   |               |   |      |      |
| ( | ŋ            | Getting Started          |                 |                            |        |                         |               |           |           |                   |               |   |      |      |
| h | 'ou las      | st logged in Thursday, J | July 7, 2022 at | t 4:13 PM Eastern Time (US | & Cana | ida) 📃                  |               |           | 1.        | 9.36.76 - DEVDIAG | NOSTICS       | 和 | 綾 ka | ahua |

2. In the transfer package section, select '...' > Click 'View' or 'Download' to review the file > Optional: Add a comment in the 'SPO Comment' or 'CPO Comment' column

| Ê      | Tasks         |                                                                |          | SCA DEVQA       | 6                               | Noah SCA PM-CM-SPO<br>SCA Sandbox | ) –        |         | ×    |
|--------|---------------|----------------------------------------------------------------|----------|-----------------|---------------------------------|-----------------------------------|------------|---------|------|
|        | =             | DELEGATE HISTORY                                               |          |                 |                                 |                                   |            |         |      |
| Ŀ      | Tasks         | Transfer<br>View Source Record >                               |          |                 |                                 |                                   | Task       |         | ×    |
|        |               | ✓ TRANSFER PACKAGE                                             |          |                 |                                 |                                   | >          | SECTION | ONS  |
| ۹      |               | TITLE                                                          | REQUIRED | FILE            | PO COMMENT                      |                                   | PROJECT IN | IFORMA  | FION |
|        |               | Substantial Completion Tracking Slip                           | Yes      | Details.pdf     |                                 |                                   | DATES & WO | ORKFLOV | N    |
| Ē      |               | AEoR Punch List                                                | Yes      | Summary.pdf     | DOWNLOAD                        |                                   | TRANSFER   | PACKAG  | E    |
| 2      | )             | Open IFA Reports for each Trade (per DOB/FID#)                 | Yes      | 822.Topic2.pa   |                                 |                                   | REVIEWERS  |         |      |
| da     |               | BCC Full Report per DOB/FID Application                        | No       |                 | Reason why file is not required | i i                               | COMMENTS   | 3       |      |
| U      |               | Final Tr's or Copy of Inspection Reports                       | Yes      | Details.pdf ••• |                                 |                                   | REFERENCE  |         |      |
|        |               | Fully Excuted ACP 4,5,7 or 21                                  | Yes      | Summary.pdf     |                                 |                                   |            |         |      |
|        |               | Credit PCO/CO for Omited Work                                  | No       |                 | Nothing omitted                 |                                   |            |         |      |
|        |               | Save Accept Return                                             |          |                 |                                 |                                   |            |         |      |
| You la | ast logged ir | n Thursday, July 7, 2022 at 4:13 PM Eastern Time (US & Canada) |          | ≡ II 🗉          | 1.9.36.76 -                     | - DEVDIAGNOSTICS                  | 应          | 챯 ka    | hua  |

3. Select 'Accept' (SPO) or 'Transfer to DSF' (CPO)

**Note:** The following image shows an example of selecting 'Accept' as the PO. The button for the CPO to 'Transfer to DSF' will be in the same location and cannot be selected until the substantial completion workflow is complete.

| Ê Ta     | asks      |                                                           |          | SCA DEV        | QA |                                 | Noah SCA<br>SCA Sandbox | PM-CM-SPO | - (       |        | ×       |
|----------|-----------|-----------------------------------------------------------|----------|----------------|----|---------------------------------|-------------------------|-----------|-----------|--------|---------|
| ≡        | =         | DELEGATE HISTORY 양                                        |          |                |    |                                 |                         |           |           |        |         |
| Ĵ        | Tasks     | Transfer<br>View Source Record >                          |          |                |    |                                 |                         |           | Tas       | k 🗍    | ×       |
|          |           |                                                           | REQUIRED | FILE           |    | PO COMMENT                      | SPO COMMENT             | CPO       |           | SECTI  | ONS     |
| Q        |           | tantial Completion Tracking Slip                          | Yes      | Details.pdf    |    |                                 |                         |           | PROJECT I | NFORMA | πον     |
|          |           | Punch List                                                | Yes      | Summary.pdf    |    |                                 |                         |           | DETAILS   |        |         |
| Ē        |           | IFA Reports for each Trade (per DOB/FID#)                 | Yes      | 822.Topic2.pdf |    |                                 |                         |           | TRANSFER  | PACKAG | w<br>SE |
| <b>,</b> |           | Full Report per DOB/FID Application                       | No       |                |    | Reason why file is not required |                         |           | REVIEWER  | 5      |         |
|          |           | Tr's or Copy of Inspection Reports                        | Yes      | Details.pdf    |    |                                 |                         |           | COMMENT   | S      |         |
| ባ        |           | Excuted ACP 4,5,7 or 21                                   | Yes      | Summary.pdf    |    |                                 |                         |           | REFERENC  | E      |         |
|          |           | t PCO/CO for Omited Work                                  | No       |                |    | Nothing omitted                 |                         |           |           |        |         |
|          |           | t PCO/CO for Time Extension                               | No       |                |    | No time extension               |                         |           |           |        |         |
|          |           | Save Accept Return                                        |          |                |    |                                 |                         |           |           |        |         |
| You last | logged ir | n Thursday, July 7, 2022 at 4:13 PM Eastern Time (US & Ca | inada)   | = 11           | E  | 1.9.3                           | 6.76 - DEVDIAGNOS       | TICS      | <u>ل</u>  | 綾 ka   | ahua    |

| Role     |               | Preceding Steps                |               | Outcome                       |
|----------|---------------|--------------------------------|---------------|-------------------------------|
| SPO, CPO | $\rightarrow$ | Substantial package submitted. | $\rightarrow$ | Transfer package is returned. |

1. Go to 'Tasks' > Select the Substantial Package Task

| Ê 1      | Fasks                       |              |                            | SC                       | A DEVQA       |           |           | Noah<br>SCA S      | SCA PM-CM-SPO<br>andbox | -         |      | ×    |
|----------|-----------------------------|--------------|----------------------------|--------------------------|---------------|-----------|-----------|--------------------|-------------------------|-----------|------|------|
|          |                             | ←            | ≅ List<br>Active ✓         | SHARE                    |               |           |           |                    |                         |           |      | \$   |
| Ĵ        | Project Finder              |              | Q = View: Defa             | ult 👻                    |               |           |           |                    |                         |           |      |      |
|          |                             |              | FROM                       | SUBJECT                  | DATE ASSIGNED | DUE DATE  | APP       | PROJECT            |                         |           |      |      |
|          | Apps                        |              | Fay External REQI 2        | Substantial Package 0002 | 11/17/2022    |           | Transfers | R030 Masonry       |                         |           |      |      |
| Q        | Search                      | 1            |                            |                          |               | 1 Item(s) |           |                    |                         |           |      |      |
| <b>e</b> | Tasks                       |              |                            |                          |               |           |           |                    |                         |           |      |      |
| 2        | Messages                    |              |                            |                          |               |           |           |                    |                         |           |      |      |
| ባ        | Getting Started             |              |                            |                          |               |           |           |                    |                         |           |      |      |
| You las  | st logged in Thursday, July | y 7, 2022 at | : 4:13 PM Eastern Time (US | & Canada) 📃              |               |           | 1         | .9.36.76 - DEVDIAG | SNOSTICS [              | <u>کا</u> | 攃 ka | ahua |

2. Select 'Return' > Enter 'Reason' > Select 'Continue'

| Ê      | Tasks       |                                                            | SCA DEVQA                  | Noah SCA PM-CM-SPO<br>SCA Sandbox | 2 - □ ×                        |
|--------|-------------|------------------------------------------------------------|----------------------------|-----------------------------------|--------------------------------|
| ≡      | =           | DELEGATE HISTORY                                           |                            |                                   |                                |
| Ŀ      | Tasks       | Transfer                                                   |                            |                                   | Task 🗓 🗙                       |
|        |             | View Source Record >  V TRANSFER PACKAGE                   |                            |                                   | > SECTIONS                     |
| Q      |             | TITLE                                                      | Please provide a reason. X | SPO COMMENT                       | PROJECT INFORMATION<br>DETAILS |
| P      |             | Substantial Completion Tracking Slip                       | Z ason                     |                                   | DATES & WORKFLOW               |
|        |             | AEoR Punch List                                            | Field is required.         |                                   | TRANSFER PACKAGE               |
|        |             | Open IFA Reports for each Trade (per DOB/FI                | Di                         |                                   | REVIEWERS                      |
| С      |             | BCC Full Report per DOB/FID Application                    | - Continue Cancel          | ed                                | REFERENCE                      |
|        |             | Final Tr's or Copy of Inspection Reports                   | Yes Details.pdf            |                                   |                                |
|        |             | Fully Excuted ACP 4,5,7 or 21                              | Yes Summary.pdf ····       |                                   |                                |
|        |             | Credit PCO/CO for Omited Work                              | 1 No Nothing omitted       |                                   |                                |
|        |             | Save Accept Return                                         |                            |                                   |                                |
| You la | st logged i | n Thursday, July 7, 2022 at 4:13 PM Eastern Time (US & Can | ada) 🗮 📗 🗐 1.9.3           | 86.76 - DEVDIAGNOSTICS            | 🖾 🔅 kahua                      |

| Role | Preceding Steps                                  | Outcome                                                   |
|------|--------------------------------------------------|-----------------------------------------------------------|
| СРО  | The GC, PO, and SPO have DocuSigned the request. | → The substantial completion request is sent to the AEoR. |

1. Go to 'Tasks' > Select the Substantial Completion Task > Select 'Accept'

| Ê       | Tasks                      |           |                   |               |                    | SCA DE       | VQA                 |                 | Donna SCA PM-CM-C<br>SCA Sandbox | P0   | -       |       | ×    |
|---------|----------------------------|-----------|-------------------|---------------|--------------------|--------------|---------------------|-----------------|----------------------------------|------|---------|-------|------|
|         |                            | ←         | ⊟ List<br>Active  | ✓ SHA         | RE                 | ŧ            | HISTORY             | ŧ               |                                  |      |         |       |      |
| £       | Project Finder             |           | Q = Vie           | ew: Default 👻 |                    |              | Substantia          | Completion      |                                  |      | Task    |       | ×    |
|         |                            |           | FROM              | SUBJECT       |                    |              | View Sou            | rce Record >    |                                  |      |         |       |      |
|         | Apps                       |           | Cal 2 ng          | Substantial ( | Completion for pro | ject C000015 | ✓ PROJE             | CT INFORMAT     | ION                              |      | >       | SECTI | ONS  |
| Q       | Search                     |           |                   | 1 lte         | em(s)              |              | Expens              | e Contract      | C000015848 - LS0005 - SCA GC 1 - | PRO  | JECT IN | FORMA | TION |
|         | 1                          |           |                   |               |                    |              | Puilding            | UD              | R030 Masonry                     | DET  | AILS    |       |      |
| <b></b> | Tasks                      |           |                   |               |                    |              | Design              | Number          | D017865                          | DAT  | ES & WO | RKFLO | w    |
|         |                            |           |                   |               |                    |              | LLW                 |                 | 108166 - EXTERIOR MASONRY        | SIGN | NATURES | 6     |      |
| P       | Messages                   |           |                   |               |                    |              | Genera              | Contractor      | Jordan External Contractor A     | CON  | IMENTS  |       |      |
|         |                            |           |                   |               |                    |              | Project             | Officer         | Fay External REQMT-CM3           | REFI | ERENCE  | 6     |      |
| Ċ       | Getting Started            |           |                   |               |                    |              | Senior I<br>Chief D | Project Officer | Noah SCA PM-CM-SP0               | _    |         |       |      |
|         |                            |           |                   |               |                    |              | AEoR                | ojectonicei     | Adam SCA In House AEoR           |      |         |       |      |
|         |                            |           |                   |               |                    |              |                     |                 |                                  |      |         |       |      |
|         |                            |           |                   |               |                    |              | ✓ DETAIL            | s               |                                  |      |         |       |      |
|         |                            |           |                   |               |                    |              | Ассер               | 3               |                                  |      |         |       |      |
| You la  | st logged in today at 2:24 | PM Easter | n Time (US & Cana | da)           |                    | = 11         | E                   |                 | 1.9.36.76 - DEVDIAGNOSTICS       | 应    | ;       | 鄰 ka  | ahua |

2. Enter your PIN code > Select the 'Continue' button

| Ê        | Tasks                      |              |                    |                       | SCA DE                | VQA                   |                     | Donna SCA PM-CM-C<br>SCA Sandbox | P0 —     |        | ×     |
|----------|----------------------------|--------------|--------------------|-----------------------|-----------------------|-----------------------|---------------------|----------------------------------|----------|--------|-------|
|          |                            | $\leftarrow$ | ⊟ List<br>Active   | ✓ SHARE               | 붛                     | HISTORY               | ŧ                   |                                  |          |        |       |
| £        | Project Finder             |              | Q = View           | w: Default 👻          |                       | Substantia            | Completion          |                                  | Та       | sk [   | ×     |
|          |                            |              | FROM               | SUBJECT               |                       | View Sou              | rce Record >        |                                  |          |        |       |
|          | Apps                       |              | Calvin Kwong       | Substantial Completio | n for project C000015 | ✓ PROJE               | CT INFORMATION      |                                  |          | > SECT | IONS  |
| Q        | Search                     |              |                    | 1 Item(s)             |                       | Expe                  | Please enter your s | signature pin.                   | ×        | ORM    | ATION |
| <b>2</b> | Tasks                      |              |                    |                       |                       | Build<br>Desiç<br>LLW | Enter PIN:          |                                  |          | KFLC   | w     |
| P        | Messages                   |              |                    |                       |                       | Gene<br>Proje         |                     | 2<br>Continue                    | Cancel   |        |       |
| ባ        | Getting Started            |              |                    |                       |                       | Senic<br>Chiet        |                     |                                  |          |        |       |
|          |                            |              |                    |                       |                       | ALOR                  | Adar                | TI SCA IN HOUSE AEOR             |          |        |       |
|          |                            |              |                    |                       |                       | ✓ DETAIL              | .S                  |                                  |          |        |       |
|          |                            |              |                    |                       |                       | Ассер                 | t                   |                                  |          |        |       |
| You la:  | st logged in today at 2:24 | PM Easter    | n Time (US & Canad | a)                    | = 11                  | E                     |                     | 1.9.36.76 - DEVDIAGNOSTICS       | <u>ل</u> | 蓉 k    | ahua  |

| Role | Preceding Steps                                                                                                    |               | Outcome                                  |
|------|----------------------------------------------------------------------------------------------------|---------------|------------------------------------------|
| AEoR | The request has been<br>approved by the CPO. If<br>deficiencies are required, the<br>deficiency list must be created<br>and approved. | $\rightarrow$ | The DM and CPO are required to DocuSign. |

1. Go to 'Tasks' > Select the Substantial Completion Task

| Ê        | Tasks                            | C                        | 000080209 - X087 C8020       | 9 New4School,Renc  | o to Exist 🧪       | Adam SCA In House AEc<br>SCA Sandbox | PR _         | □ ×      |
|----------|----------------------------------|--------------------------|------------------------------|--------------------|--------------------|--------------------------------------|--------------|----------|
|          | $\leftarrow$                     | ≡ List<br>Active ✓       | SHARE 🗳                      | HISTORY 🔁          |                    |                                      |              |          |
| Ê        | Project Finder                   | Q = View: Defau          | lt -                         | Substantial Comple | etion              |                                      | Task         | Ω×       |
|          |                                  | FROM                     | SUBJECT                      | View Source Record | d >                |                                      |              |          |
|          | Apps                             | Donna SCA 2-CPC          | D Substantial Completion for | ✓ PROJECT INFOI    | RMATION            |                                      | > S          | ECTIONS  |
| Q        | Search                           | 1                        | ltem(s)                      | Expense Contrac    | t C000015848 -     | L S0005 - SCA GC 1 - R030            | PROJECT INFO | ORMATION |
| ~        |                                  |                          |                              |                    | Masonry            |                                      | DETAILS      |          |
|          |                                  |                          |                              | Building ID        | R030               |                                      | DATES & WOR  | KFLOW    |
| E        | Tasks                            |                          |                              | LLW                | 108166 - EXTE      | RIOR MASONRY                         | SIGNATURES   |          |
| <b>3</b> | Messages                         |                          |                              | General Contract   | or Jordan Externa  | al Contractor A                      | COMMENTS     |          |
|          | messages                         |                          |                              | Project Officer    | Fay External R     | EQMT-CM3                             | REFERENCES   |          |
| (l)      | Getting Started                  |                          |                              | Senior Project Of  | fficer Noah SCA PM | -CM-SPO                              |              |          |
| Ŭ        | eening enineer                   |                          |                              | Chief Project Off  | icer Donna SCA PN  | 1-CM-CPO                             |              |          |
|          |                                  |                          |                              | AEoR               | Adam SCA In F      | House AEoR                           |              |          |
|          |                                  |                          |                              |                    |                    |                                      |              |          |
|          |                                  |                          |                              | V DETAILS          |                    |                                      |              |          |
|          |                                  |                          |                              | Save               | Accept Re          | turn Deficiencies Requi              | red          |          |
| You la   | ast logged in today at 3:54 PM E | stern Time (US & Canada) | =                            |                    | 1                  | .9.36.76 - DEVDIAGNOSTICS            |              | 🏂 kahua  |

2. In the References section, select '...' > Select 'Add Approval Doc'

| Ê      | Tasks                      |           |                      | C000080209 - X087   | C8020      | 09 New4School,Reno to Exist 🕜 😢 Adam SCA In House AEoR                     | - 🗆 ×               |
|--------|----------------------------|-----------|----------------------|---------------------|------------|----------------------------------------------------------------------------|---------------------|
|        |                            | ←         | ≡ List<br>Active ✔   | SHARE               | 방          | HISTORY 🔁                                                                  |                     |
| Ê      | Project Finder             |           | Q = View: Defa       | ault 🔻              |            | Substantial Completion                                                     | * Task 📋 🗙          |
|        |                            |           | FROM                 | SUBJECT             |            | View Source Record >                                                       |                     |
|        | Apps                       |           | Fav External REOMT-0 | CM3 Substantial Com | pletion fo | Adam SCA In House AEoR - SCA Sandbox - 11/17/2022 4:38 PM<br>Return to PO  | > SECTIONS          |
| ~      |                            |           |                      | 1 ltem(s)           |            | Adam SCA In House AEoR - SCA Sandbox - 11/17/2022 3:55 PM<br>Return reason | PROJECT INFORMATION |
| Q      | Search                     |           |                      |                     |            |                                                                            | DETAILS             |
|        | Taska                      |           |                      |                     |            | ✓ REFERENCES                                                               | DATES & WORKFLOW    |
| E *    | Tasks                      |           |                      |                     |            |                                                                            | SIGNATURES          |
| P<br>P | Messages                   |           |                      |                     |            | UPLOAD ADD KAHUA DOC ED                                                    | COMMENTS            |
|        |                            |           |                      |                     |            | TION MARKUP UPDATE R                                                       | EMOVE ICES          |
| ሳ      | Getting Started            |           |                      |                     |            | DOWNLOAD ADD COM                                                           | POSITE              |
|        |                            |           |                      |                     |            | antial_Completion_Certificate_0001.en.en.eSigne ADD APPROVAL DOC           |                     |
|        |                            |           |                      |                     |            |                                                                            |                     |
|        |                            |           |                      |                     |            |                                                                            |                     |
|        |                            |           |                      |                     |            | Save Accept Return                                                         |                     |
| You la | st logged in today at 3:54 | PM Easter | n Time (US & Canada) |                     | =          | 1.9.36.76 - DEVDIAGNOSTICS                                                 | 陷 🕸 kahua           |

3. Enter a 'Filename' > Select the 'Include' checkbox for the substantial completion certificate that was signed by the GC, PO, and SPO (the description will end in '.eSigned.pdf') > Click 'Ok'

| Ē        | Tasks                       |              |            |                         | C000080209 - X08          | 7 C80209 New4School,Reno to Exist 🧳              | Adam<br>SCA S    | n SCA li<br>andbox | n House AEoR | ) - |      | ×    |
|----------|-----------------------------|--------------|------------|-------------------------|---------------------------|--------------------------------------------------|------------------|--------------------|--------------|-----|------|------|
|          |                             | ←            |            | at<br>Create Ap         | oproval Document          |                                                  |                  |                    |              |     | ×    |      |
| Ŀ        | Project Finder              |              | ۹<br>FRON  | Filename<br>Certificate | e of Substantial Completi | n                                                |                  |                    |              |     |      | ~    |
|          | Apps                        |              | Fay E      | 🗌 Include               | e On Send                 |                                                  |                  |                    |              |     |      | ONS  |
| Q        | Search                      |              | Π,         | Include                 | Туре                      | Description                                      | Page Count       | Size               | Is Current   |     |      | ION  |
|          |                             |              |            |                         | Supporting Document       | Substantial_Completion_Certificate_0001.en.en.eS | 0                | 0 KB               | Yes          | ^ ~ |      |      |
| <b>e</b> | Tasks                       |              |            |                         |                           |                                                  |                  |                    |              |     |      | × I  |
| P        | Messages                    |              |            |                         |                           |                                                  |                  |                    |              |     |      |      |
| ወ        | Getting Started             |              |            |                         |                           |                                                  |                  |                    |              |     |      | Γ    |
|          |                             |              |            | Add Mor                 | re                        |                                                  |                  |                    |              |     |      |      |
|          |                             |              |            |                         |                           |                                                  |                  |                    | Cancel       | 3 0 | k    |      |
|          |                             |              |            |                         |                           |                                                  | _                |                    |              |     |      |      |
| You la   | ast logged in today at 3:54 | PM Eastern 1 | lime (US & | Canada)                 |                           |                                                  | 1.9.36.76 - DEVD | IAGNOS             | STICS        | ß   | 攃 ka | ahua |

4. Select 'Accept' > Enter your PIN code > Click 'Continue'

| Ê                                                              | Tasks           |   | CO                  | 000080209 - X087 C8020     | 09 New4Scho          | ol,Reno to Exist  | Adam SC<br>SCA Sandb | A In House AEoR  | -    |        | ×    |
|----------------------------------------------------------------|-----------------|---|---------------------|----------------------------|----------------------|-------------------|----------------------|------------------|------|--------|------|
|                                                                |                 | ← | ≔ List<br>Active ✔  | SHARE 🔁                    | HISTORY              | ġ                 |                      |                  |      |        |      |
| Ê                                                              | Project Finder  |   | Q = View: Default   | t -                        | Substantial          | Completion        |                      |                  | Task |        | ×    |
|                                                                |                 |   | FROM                | SUBJECT                    | View Sour            | ce Record >       |                      |                  |      |        |      |
|                                                                | Apps            |   | Donna SCA PM-CM-CPO | Substantial Completion for | ✓ PROJEC             | TINFORMATION      |                      |                  | ,    | SECTI  | ONS  |
| Q                                                              | Search          |   | 11                  | tem(s)                     | Expense              | Please enter your | signature pin.       |                  | × IN | IFORMA | TION |
| •                                                              |                 |   |                     |                            | Building             | 2                 |                      |                  | •    |        | A.   |
| Ē                                                              | Tasks           |   |                     |                            | Design N             | ter PIN:          |                      |                  |      | 0      |      |
| 20                                                             |                 |   |                     |                            | LLW                  | -                 |                      |                  |      | 5      |      |
|                                                                | Messages        |   |                     |                            | General<br>Project ( |                   | 3                    |                  | -    | 5      |      |
|                                                                |                 |   |                     |                            | Senior P             |                   | Contir               | nue Cancel       | E    | S      |      |
| Û                                                              | Getting Started |   |                     |                            | Chief Pro            |                   |                      |                  | _    |        |      |
|                                                                |                 |   |                     |                            | AEoR                 | Adam S            | SCA In House AEoR    |                  |      |        |      |
|                                                                |                 |   |                     |                            | ✓ DETAILS            | 3                 |                      |                  |      |        |      |
|                                                                |                 |   |                     |                            | Save                 | Accept            | Return Defici        | iencies Required |      |        |      |
| You last logged in today at 3:54 PM Eastern Time (US & Canada) |                 |   |                     |                            |                      |                   | 1.9.36.76 - DEVDIAG  | NOSTICS 🕰        |      | 綾 ka   | hua  |

| Role | Preceding            | Steps                      |               | Outcome                                                                                                |
|------|----------------------|----------------------------|---------------|----------------------------------------------------------------------------------------------------|
| AEoR | The request approved | st has been<br>by the CPO. | $\rightarrow$ | A deficiencies list must be<br>created and approved to<br>continue with the substantial<br>completion. |

1. Go to 'Tasks' > Select the Substantial Completion Task > Select Deficiencies Required'

| Ê        | Tasks                                                                                                   | CO                | 00080209 - X087 C8020      | 9 New4Schoo | ol,Reno to Ex | rist 🧨          | Adam SCA In House AEd<br>SCA Sandbox | PR –      |         | ×    |
|----------|----------------------------------------------------------------------------------------------------|-------------------|----------------------------|-------------|---------------|-----------------|--------------------------------------|-----------|---------|------|
|          | ÷                                                                                                    | ≅ Active ✔ S      | SHARE 🔁                    | HISTORY     | 8             |                 |                                      |           |         |      |
| f        | Project Finder                                                                                          | Q = View: Default | -                          | Substantial | Completion    |                 |                                      | Tas       | k 🛛     | ×    |
|          |                                                                                                    | FROM              | SUBJECT                    | View Source | e Record >    |                 |                                      |           |         |      |
|          | Apps                                                                                                    | Donna SCA 2 CPO   | Substantial Completion for | ✓ PROJEC    | T INFORMATI   | ON              |                                      |           | > SECTI | ONS  |
| Q        | Search                                                                                                  | 1 Ite             | em(s)                      | Expense     | Contract      | C000015848 - I  | LS0005 - SCA GC 1 - R030             | PROJECT   | NFORMA  | TION |
| `        |                                                                                                    |                   |                            | Detilding   | P             | Masonry         |                                      | DETAILS   |         |      |
| <b></b>  | Tasks                                                                                                   |                   |                            | Design N    | umber         | D017865         |                                      | DATES & W | ORKFLO  | w    |
|          |                                                                                                    |                   |                            | LLW         |               | 108166 - EXTE   | RIOR MASONRY                         | SIGNATUR  | ES      |      |
| <b>1</b> | Messages                                                                                                |                   |                            | General (   | Contractor    | Jordan Externa  | l Contractor A                       | COMMENT   | S       |      |
|          |                                                                                                    |                   |                            | Project C   | fficer        | Fay External RE | QMT-CM3                              | REFERENC  | ES      |      |
| Ċ        | Getting Started                                                                                         |                   |                            | Chief Pro   | oject Officer | Donna SCA PM-   | CM-SPO                               |           |         |      |
|          |                                                                                                    |                   |                            | AEoR        | ,             | Adam SCA In H   | louse AEoR                           |           |         |      |
|          |                                                                                                    |                   |                            |             |               |                 |                                      |           |         |      |
|          |                                                                                                    |                   |                            | ✓ DETAILS   |               |                 |                                      |           |         |      |
|          |                                                                                                    |                   |                            | Save        | Acce          | pt Ret          | urn Deficiencies Requi               | red       |         |      |
| You la:  | You last logged in today at 3:54 PM Eastern Time (US & Canada) 🗮 📗 🖻 1.9.36.76 - DEVDIAGNOSTICS 🗳 kahua |                   |                            |             |               |                 |                                      |           |         |      |

2. Click the 'Continue' button

| Ê        | Tasks                      |           | CC                   | 000080209 - X087 C8020     | 9 New4Scho | ool,Reno to Exist      | î           | Adam SCA In House AE          | oR _            |     |       | ×   |
|----------|----------------------------|-----------|----------------------|----------------------------|------------|------------------------|-------------|-------------------------------|-----------------|-----|-------|-----|
|          |                            | ←         | ≡ List<br>Active ✓   | SHARE 🔡                    | HISTORY    | 4                      |             |                               |                 |     |       |     |
| Ê        | Project Finder             |           | Q = View: Defaul     | t •                        | Substantia | Completion             |             |                               | Ta              | ask | □     | ×   |
|          |                            |           | FROM                 | SUBJECT                    | View Sou   | rce Record >           |             |                               |                 |     |       |     |
|          | Apps                       |           | Donna SCA PM-CM-CPO  | Substantial Completion for | ✓ PROJE    | CT INFORMATION         |             |                               |                 | > s | ECTIC | ONS |
| Q        | Search                     |           | 11                   | tem(s)                     | Exp        |                        |             |                               | 2               | ×   | RMAT  | ION |
|          |                            |           |                      |                            | Buil       | Please confirm the sul | bproject m  | ay need Deficiences, and the  | workflow of     | J   | (FLOW | v   |
| Ê        | Tasks                      |           |                      |                            | Des        | Substantial Completio  | on cannot p | roceed before the deficiencie | s are satisfied | 1.  |       |     |
| 39       |                            |           |                      |                            | LLW        |                        |             |                               |                 |     |       |     |
| $\simeq$ | Messages                   |           |                      |                            | Proj       |                        |             |                               |                 |     |       |     |
| d        | Cotting Started            |           |                      |                            | Sen        |                        |             | Continue                      | Cancel          |     | -     | _   |
| 0        | Getting Started            |           |                      |                            | Chie       | oject officer Doffia   |             | SINE OF O                     | _               | -   |       |     |
|          |                            |           |                      |                            | AEoR       | Adam                   | SCA In Ho   | use AEoR                      |                 |     |       |     |
|          |                            |           |                      |                            | ✓ DETAIL   | S                      |             |                               |                 |     |       |     |
|          |                            |           |                      |                            | Save       | Accept                 | Retu        | rn Deficiencies Requ          | ired            |     |       |     |
| You la   | st logged in today at 3:54 | PM Easter | n Time (US & Canada) | =                          |            |                        | 1.9.        | 36.76 - DEVDIAGNOSTICS        | 盛               | 彩   | ∲ kal | hua |

| Role | Preceding Steps      | Outcome                        |
|------|----------------------|--------------------------------|
| AFoD | The request has been | The request is returned to the |
| ALOK | approved by the CPO. | PO.                            |

1. Go to 'Tasks' > Select the Substantial Completion Task > Select 'Return'

| Ê               | Tasks                               | CO                     | 000080209 - X087 C8020     | 9 New4School,Reno to E | xist 🧪 📀 Adam SCA In House AE         | or — □ ×            |
|-----------------|-------------------------------------|------------------------|----------------------------|------------------------|---------------------------------------|---------------------|
|                 | $\leftarrow$                        | ≔ List<br>Active ✔     | SHARE 🗳                    | HISTORY 😫              |                                       |                     |
| Ê               | Project Finder                      | Q = View: Default      | t •                        | Substantial Completion |                                       | Task 🗓 🗙            |
|                 |                                     | FROM                   | SUBJECT                    | View Source Record >   |                                       |                     |
|                 | Apps                                | Donna SCA 2 CPO        | Substantial Completion for | ✓ PROJECT INFORMAT     | FION                                  | > SECTIONS          |
| Q               | Search                              | 11                     | tem(s)                     | Expense Contract       | C000015848 - LS0005 - SCA GC 1 - R030 | PROJECT INFORMATION |
|                 |                                     |                        |                            | Building ID            | Masonry<br>R030                       | DETAILS             |
| <b>P</b>        | Tasks                               |                        |                            | Design Number          | D017865                               | DATES & WORKFLOW    |
|                 |                                     |                        |                            | LLW                    | 108166 - EXTERIOR MASONRY             | SIGNATURES          |
| - <sup>39</sup> | Messages                            |                        |                            | General Contractor     | Jordan External Contractor A          | COMMENTS            |
|                 |                                     |                        |                            | Project Officer        | Fay External REQMT-CM3                | REFERENCES          |
| Ċ               | Getting Started                     |                        |                            | Senior Project Officer | Noah SCA PM-CM-SPO                    |                     |
| -               |                                     |                        |                            | Chief Project Officer  | Donna SCA PM-CM-CPO                   |                     |
|                 |                                     |                        |                            | AEOR                   | Adam SCA In House AEOR                |                     |
|                 |                                     |                        |                            |                        |                                       |                     |
|                 |                                     |                        |                            | ✓ DETAILS              | 2                                     |                     |
|                 |                                     |                        |                            | Save Acc               | ept Return Deficiencies Requ          | ired                |
| You las         | st logged in today at 3:54 PM Easte | ern Time (US & Canada) | =                          |                        | 1.9.36.76 - DEVDIAGNOSTICS            | 🖾 🕸 kahua           |

2. Enter the return reason > Select the 'Continue' button

| Ê          | Tasks                       |              | C0                   | 00080209 - X087 C8020      | 109 New4School,Reno to Exist 🥒 😫 Adam SCA In House AEoR – 🗆 🗙                                                                                                    |
|------------|-----------------------------|--------------|----------------------|----------------------------|----------------------------------------------------------------------------------------------------|
|            |                             | $\leftarrow$ | ≡ List<br>Active ✔ S | SHARE 😨                    | HISTORY 방                                                                                                    |
| £          | Project Finder              |              | Q = View: Default    | · ·                        | Substantial Completion Task 📋 X                                                                                                    |
| _          |                             |              | FROM                 | SUBJECT                    | View Source Record >                                                                                                    |
|            | Apps                        |              | Donna SCA PM-CM-CPO  | Substantial Completion for | > PROJECT INFORMATION > SECTIONS                                                                                                    |
| Q          | Search                      |              | 1 lt                 | tem(s)                     | Please provide a reason. X INFORMATION                                                                                                    |
|            |                             |              |                      |                            | Building Lason VORKELOW                                                                                                    |
| Ē          | Tasks                       |              |                      |                            | Design N<br>Field is required.                                                                                                    |
| <b>3</b> 9 | Messages                    |              |                      |                            | Contract Contract Con |
| ሳ          | Getting Started             |              |                      |                            | Senior P<br>Chief Project oncer bound societ in our of Cancel                                                                                                    |
|            |                             |              |                      |                            | AEoR Adam SCA In House AEoR                                                                                                    |
|            |                             |              |                      |                            | ✓ DETAILS                                                                                                    |
|            |                             |              |                      |                            | Save Accept Return Deficiencies Required                                                                                                    |
| You la     | ast logged in today at 3:54 | PM Easter    | n Time (US & Canada) | =                          | E 1.9.36.76 - DEVDIAGNOSTICS 🛱 🕸 kahua                                                                                                    |

| Role       | Preceding Steps               | Outcome                       |
|------------|-------------------------------|-------------------------------|
| DO CM Eirm | AEoR has returned the request | The substantial completion is |
|            | for revised documents.        | sent to the AEoR.             |

1. Go to 'Tasks' > Select the Substantial Completion Task > In the References section, select 'Upload' to add a file

| Ê      | Tasks                      |              |                               | R030 Maso                      | onry 🧷     | Fay External REC<br>SCA CM Firm 3           | рмт-смз —             | □ ×         |
|--------|----------------------------|--------------|-------------------------------|--------------------------------|------------|---------------------------------------------|-----------------------|-------------|
|        |                            | $\leftarrow$ | ≔ <sup>List</sup> <b>∨</b> SH | IARE 🔁                         | HISTORY    | \$                                          |                       |             |
| Ŀ      | Project Finder             |              | Q = View: Default *           |                                | Substantia | al Completion                               | Tas                   | sk 🛛 🗙      |
|        |                            |              | FROM                          | SUBJECT                        | View So    | urce Record >                               |                       |             |
|        | Apps                       |              | Adam SCA In Ho                | Substantial Completion for pro | Ľ          | Donna SCA PM-CM-CPO - SCA Sandbox Chie      | ef Pi                 | > SECTIONS  |
|        |                            |              | 1.11                          | tem(s)                         |            | Fay External REQMT-CM3 - SCA CM Firm 3 Proj | ject PROJECT          | INFORMATION |
| Q      | Search                     |              |                               |                                | Z          | Donna SCA PM-CM-CPO - SCA Sandbox Chie      | ef Pi DETAILS         |             |
| e      | Tasks                      |              |                               |                                |            |                                             | DATES & V<br>SIGNATUF | VORKFLOW    |
| P      | Magazara                   |              |                               |                                | ~ COMN     | IENTS                                       | COMMEN                | TS          |
|        | messages                   |              |                               |                                | ✓ REFER    | RENCES                                      | REFERENC              | DES         |
| ባ      | Getting Started            |              |                               |                                |            |                                             |                       |             |
|        |                            |              |                               |                                | ПТ         | YPE DESCRIPTION CONTRIBUTOR DATE S          | \$IZE                 |             |
|        |                            |              |                               |                                |            |                                             |                       |             |
|        |                            |              |                               |                                | Subm       | it                                          |                       |             |
| You la | st logged in today at 3:56 | 5 PM Easter  | n Time (US & Canada)          | = 1                            | E          | 1.9.36.76 - DEVDIAGNOSTIC                   | s 🖾                   | 攃 kahua     |

2. Select 'Submit'

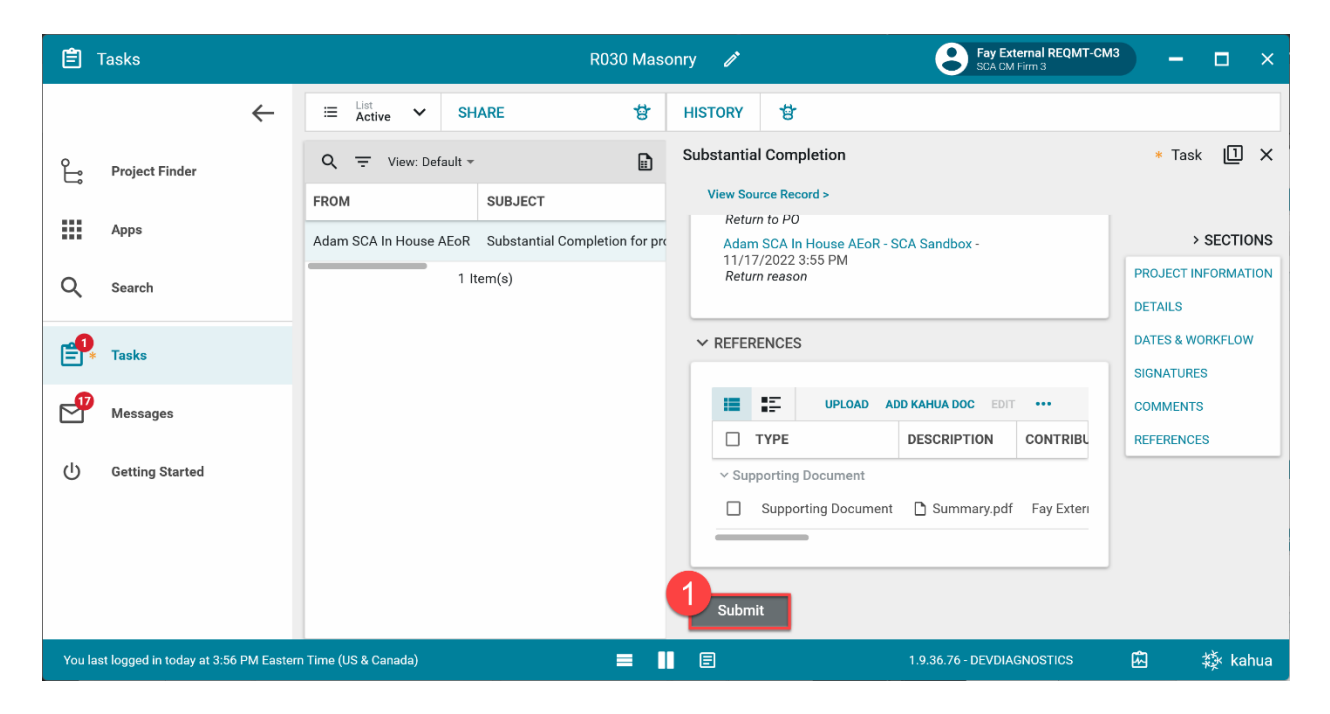

| Role               |               | Preceding Steps                                       |               | Outcome                                                                                                    |
|--------------------|---------------|-------------------------------------------------------|---------------|----------------------------------------------------------------------------------------------------|
| Order: AE DM > CPO | $\rightarrow$ | Substantial Completion has been accepted by the AEoR. | $\rightarrow$ | Substantial completion is<br>DocuSigned. A task is sent to<br>the CPO in CAMP to date the<br>certificate of substantial<br>completion. |

- 1. Go to email account (external) > Select email titled 'Certificate of Substantial Completion'
- 2. Click 'Review Document' button in email
- 3. Click 'Continue' button > Select 'Signature' at the top-left > Select the location of your signature line on the document > Select desired signature details > Click 'Adopt and Sign' button
- 4. Select 'Date' at the top-left > Date the certificate at the appropriate location
- 5. Click 'Finish' button

#### **Accept Substantial Completion - CPO**

| Role | Preceding Steps                           | Outcome                            |
|------|-------------------------------------------|------------------------------------|
| СРО  | The request has been approved by the CPO. | The request is returned to the PO. |

#### Step

1. Go to 'Tasks' > Select the Substantial Completion Task > In the Details section, enter the 'Date of Substantial Completion' > Click 'Submit'

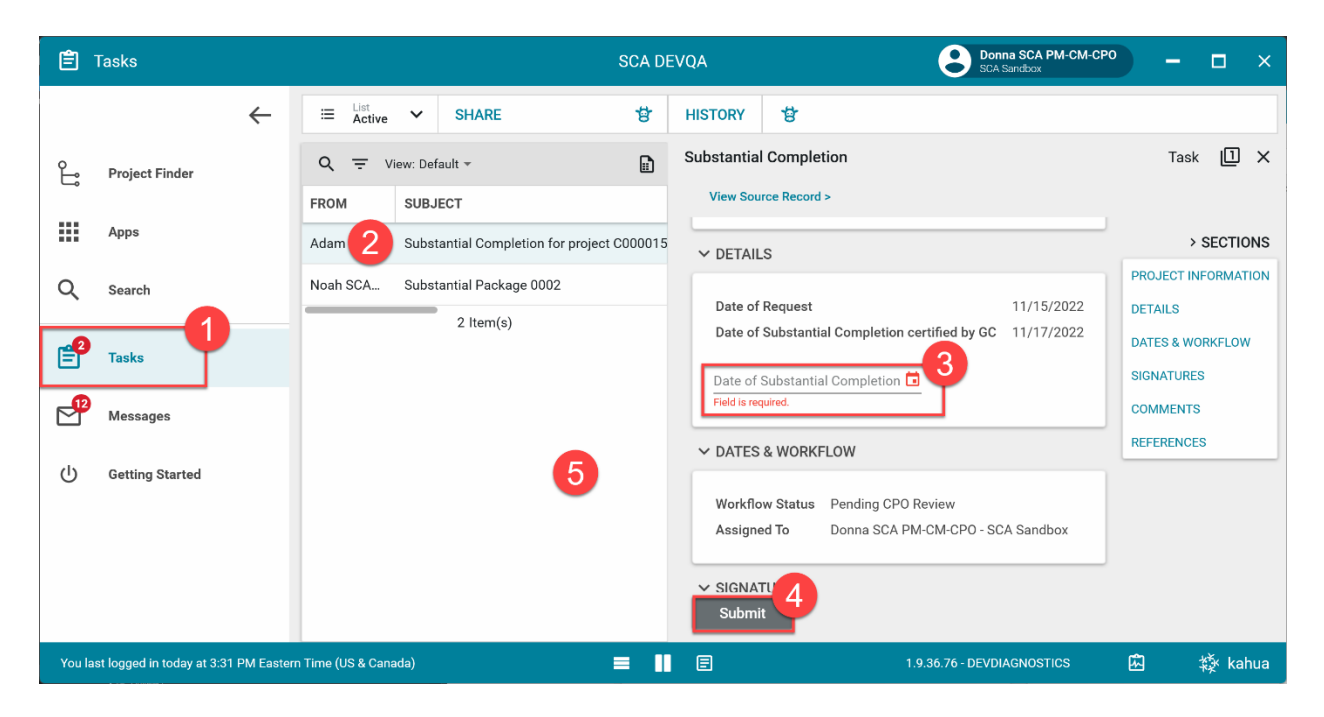